# 4. กดปุ่ม "บัญชี" เพื่อเข้าไปยังหน้าบัญชี 5. กดไอคอน "<mark>Љ</mark>" เพื่อทำการดาวน์โหลดเอกสาร เป็นไฟล์ชนิด PDF

# 3. ระบบสมาชิก

| www.cifs.go.th                                                                                                    |                       |                                                                                                    |        |                                 | •••                                                          |  |
|----------------------------------------------------------------------------------------------------|-----------------------|----------------------------------------------------------------------------------------------------|--------|---------------------------------|--------------------------------------------------------------|--|
| หน้าแรก บริการของ                                                                                                    | เรา 👋 เกี่ยวกับสถาบัน | ข้อมูลเผยแพร่                                                                                                    | people | ~                               | тн ~                                                         |  |
|                                                                                                    | หน้าแรก / ระบบสมาชิก  | / ประชาชน เอกช                                                                                                    | ប័្រស  | 1                               |                                                              |  |
|                                                                                                    |                       |                                                                                                    |        | อกจากระบบ                       |                                                              |  |
| ப்பில் பிருந்து விருந்து விரு விருந்து விருந்து விருந்து விருந்து விருந்து விருந்து விருந்து | ดัดตามผล              | <b>น2</b><br>การแจ้งเตือน                                                                                                    |        |                                 | ្តិ<br>ប៉ណ្ឌទី                                               |  |
| ข้อมูลสมาชิก                                                                                                    |                       | การแจ้งเตือน                                                                                                    |        |                                 |                                                              |  |
| ชื่อผู้ไข้งาน (Username)                                                                                                    | people                | <ul> <li>การร้องทุกข์ : T256203050001</li> <li>ผ่านการอนุปดีจากที่ประชุม</li> <li>อยู่ระกว่างตรวอพีสุอน์สว<br/>การร้องทุกข์ : T256203050001</li> <li>รอการอนุปดีจากที่ประชุม</li> <li>การร้องทุกข์ : T256203050002</li> <li>ผ่านการอนุปดีจากที่ประชุม</li> <li>อยู่ระกว่างตรวอพิสุอน์แล้ว</li> <li>การร้องทุกข์ : T256203050002</li> <li>รอการอนุปดีจากที่ประชุม</li> </ul> |        | 6                               | ผ่านการอนุมัติจากที่ประชุม และ<br>อยู่ระหว่างตรวจพิสูจน์แล้ว |  |
| อีเมล                                                                                                    | people@mail.com       |                                                                                                    |        | กที่ประชุม                      |                                                              |  |
| หมายเลขโทรศัพท์มือถือ                                                                                                    | 0812345678            |                                                                                                    |        | ากที่ประชุม และ<br>เพิสูจน์แล้ว |                                                              |  |
| เลขบัตรประชาชน                                                                                                    | 3418554520387         |                                                                                                    |        | กที่ประชุม                      |                                                              |  |

#### ภาพรวม

 เมื่อลงชื่อเข้าใช้งานแล้วให้คลิกที่เมนู "บัญชี" เพื่อเข้าระบบ
 ภาพรวมจะแสดงรายละเอียดของสมาชิก ประกอบด้วยรายงานสถานะ การแจ้งเตือน

| www.cifs.go.th |                              |                                          | ☆ •••                |
|----------------|------------------------------|------------------------------------------|----------------------|
| ค<br>ภาพรวม    | бастина 1                    | <b>(1</b> )<br>การแจ้งเตือน              | <u>ດ</u><br>ບັญชี    |
| - เลือก -      |                              |                                          | \$ เพิ่มการติดตาม    |
| เลขติดตาม      | ประเภท                       | สถานะ                                    | เครื่องมือ           |
| T256203050002  | แจ้งเรื่องราวร้องทุกข์       | ผ่านการอนุมัติจากที่ประชุม<br>พิสูจน์แล้ |                      |
| T256203050001  | แจ้งเรื่องราวร้องทุกข์       | ผ่านการอนุมัติจากที่ประชุม<br>พิสูจน์แล้ | และอยู่ระหว่างตรวจ Q |
| S256203020001  | การบริการด้านนิติวิทยาศาสตร์ | อยู่ระหว่างตรวร                          | ໜັສູວນ໌ 🔍            |
| T256202260002  | แจ้งเรื่องราวร้องทุกข์       | ไม่ผ่านการอนุมัติจา                      | กที่ประชุม Q         |

### ติดตามผล

- 1. กดปุ่ม "ติดตามผล" จะแสดงการติดตามผลการขอรับบริการของท่าน
- ประกอบด้วยเลขติดตาม ประเภท และสถานะ
- 2. สมาชิกสามารถดูข้อมูลการขอรับบริการ โดยกดไอคอน 🔍

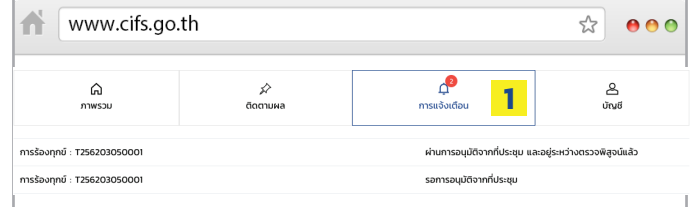

# การแจ้งเตือน

 กดปุ่ม "การแจ้งเตือน" เมื่อเจ้าหน้าที่แก้ไขหรือดำเนินการกับการขอรับ บริการของท่าน จะมีการแจ้งเตือนเข้ามาในระบบ

| www.cifs.go.th               |                 |                              | ☆ •••                  |
|------------------------------|-----------------|------------------------------|------------------------|
| ค<br>ภาพรวม                  | ว่า<br>ดัดตามผล | <b></b> การแจ้งเตือน         | ے<br><sub>ئآل</sub> یق |
| ชื่อผู้ใช้งาน (Username) *   |                 |                              |                        |
| people                       |                 |                              |                        |
| รหัสผู้ใช้งานใหม่ (Password) |                 | ยืนยันรหัสผ่านใหม่           |                        |
| กรอกเพื่อเปลี่ยนรหัสผ่านใหม่ |                 | กรอกเพื่อเปลี่ยนรหัสผ่านใหม่ |                        |
| ข้อมูลผู้ใช้งาน              |                 |                              |                        |
| เลขบัตรประชาชน *             |                 | คำนำหน้า *                   |                        |
| 3-4185-54520-38-7            |                 | นาย                          | \$                     |
| ชื่อ *                       |                 | นามสกุล *                    |                        |
| People                       |                 | People                       |                        |
|                              | u               | ก้ไข                         |                        |

### บัญชี

1. กดปุ่ม "บัญชี" ระบบจะแสดงช้อมูลผู้ใช้งาน 2. สมาชิกสามารถแก้ไขข้อมูลผู้ใช้งานได้โดยกดปุ่ม

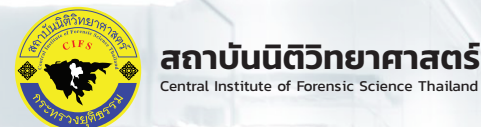

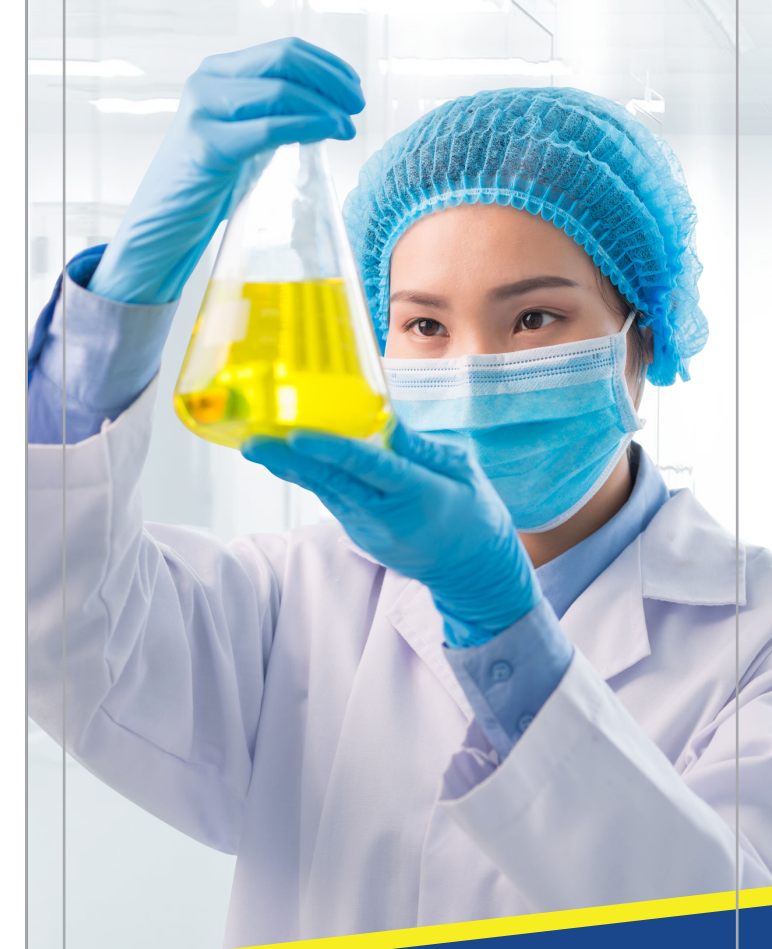

แจ้งเหตุหรือติดตามสถานะการดำเนินงานของสถาบันฯ ผ่าน CIFS e-Service Mobile Application ได้แล้ววันนี้ ทั้งระบบ android และ iOS โด้ เลี้ยายัง เช่า App Store

### สอบถามข้อมูลเพิ่มเติมได้ที่ ตาย์ราชการเกลินพระเกียรติฯ ชั้น 8 กาคารรัฐประศา

ศูนย์ราชการเฉลิมพระเกียรติฯ ชั้น 8 อาคารรัฐประศาสนภักดี(อาคาร B) ถนนแจ้งวัฒนะ แขวงทุ่งสองห้อง เขตหลักสี่ กรุงเทพมหานคร 10210

แก้ไข

Tel : (+66) 02 142 3491 , (+66) 02 142 3492 Email : webmaster@cifs.moj.go.th Website : www.cifs.go.th

# **การให้บริการของสถาบันนิติวิทยาศาสตร์ บนระบบ e-one stop service** (สำหรับบริการประชาชนและเอกชน)

www.cifs.go.th

# ขั้นตอนการขอรับบริการนิติวิทยาศาสตร์

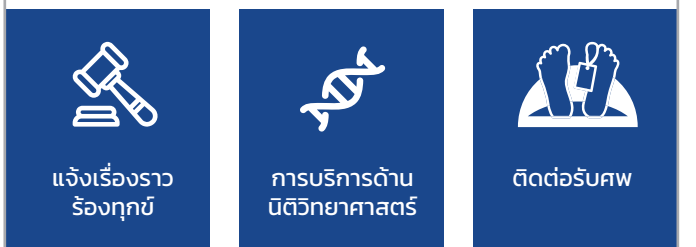

- 1. ลงชื่อเข้าใช้งาน/ลงทะเบียน
- 2. เลือกประเภทการขอรับบริการ และกรอกรายละเอียดในระบบ e-one
- stop service
- 3. ระบบสมาชิก

# 1. ลงชื่อเข้าใช้งาน/ลงทะเบียน

| www.cifs.go.th                        | र्फ <b>0 0</b> (                                                                                                    |  |  |
|---------------------------------------|----------------------------------------------------------------------------------------------------|--|--|
| หน้าแรก บริการของเรา ~ เกี่ยวกับสถ    | [A-]A[A+]<br>าาบัน ข้อมูลเผยแพร่ ระบบสมาชิก <mark>2</mark> ~                                                                                                    |  |  |
| ລະນົ່ວເບ້າໃຫ້ 3                       | ลงทะเบียน                                                                                                    |  |  |
| เข้าสู่ระบบเพื่อขอรับบริการ<br>       | ลงทะเบียนเป็นสมาชิก<br>                                                                                                    |  |  |
| ชื่อผู้ใช้งาน (Username)<br>people    | สำหรับหน่วยงานภาครัฐ กรุณาติดต่อสถาบัน<br>นิดิวิทยาศาสตร์ เพื่อลงทะเบียนเป็นสมาชิก<br>หากยังไม่เป็นสมาชิก สำหรับประชาชนและเอกชน<br>สามารถครั้งก็ปาด คนหนีตม เชื่อตว้องตามอิต |  |  |
| รหัสผ่าน (Password)                   | α เหาวเขตเบเริ่ม <u>αงπכיז⊅ม</u> เม <sub>ื</sub> ยสหมงสห                                                                                                    |  |  |
| <u>ลืมรหัสผ่าน</u> 🛛<br>ลงชื่อเข้าใช้ |                                                                                                    |  |  |

# ลงชื่อเข้าใช้งาน

- 1. เปิดโปรแกรมเว็บบราวเซอร์ และระบุ URL ระบบงาน
- 2. เลือกเมนู "ระบบสมาชิก" ในเมนูเว็บไซต์
- 3. เมื่อหน้าจอแสดงผลดัง "รูปที่ 2 หน้าจอการลงชื่อเข้าใช้งาน" ให้ผู้ใช้ ้บันทึกข้อมูลตามลำดับ ดังนี้

- 3.1. ชื่อผู้ใช้งาน
- 3.2. รหัสผ่าน
- 3.3. กดปุ่ม "ลงชื่อเข้าใช้"

<u>หมายเหต</u> กรณีลืมรหัสผ่านให้เลือกปุ่ม "ลืมรหัสผ่าน" เพื่อขอรหัสผ่าน ์ ใหม่ และกรอกชื่อผู้ใช้งานที่ใช้ในการสมัคร จากนั้นกดปุ่ม "ตกลง"

| www.cifs.go.th                          | ☆ • • •                          |
|-----------------------------------------|----------------------------------|
| ลงชื่อเข้าใช้                           | ลงทะเบียน 👖                      |
| ลงทะเบียนประชาชนและเอกชน <mark>2</mark> |                                  |
| ชื่อผู้ใช้งาน (Username) *              |                                  |
| รหัสผ่าน (Password) *                   | ยืนยันรหัสผ่าน *                 |
| <i>่</i> อมูลผู้ใช้งาน <mark>3</mark>   |                                  |
| มายเลขโทรศัพท์มือถือ *                  | หมายเลขโทรศัพท์อื่นๆ             |
| ua *                                    | I'm not a robot                  |
| สร้างเ                                  | <i>ว</i> ัญชีใหม่ <mark>5</mark> |

#### ลงทะเบียน

1. กดที่แถบ "ลงทะเบียน" เพื่อเข้าสู่หน้าจอการลงทะเบียน

2. ระบุชื่อผู้ใช้งาน รหัสผ่าน และยืนยันรหัสผ่าน

- 3. ระบุข้อมูลผู้ใช้งานให้ครบถ้วน
- 4. กดปุ่ม "ยอมรับเงื่อนไขการใช้งาน" เพื่อยืนยันตัวตน
- 5. กดปุ่ม "สร้างบัญชีใหม่" เพื่อลงทะเบียน

# 2. เลือกประเภทการขอรับบริการ

www.cifs.go.th ☆ 00 หน้าแรก บริการของเรา 🗡 เกี่ยวกับสถาบัน ข้อมูลเผยแพร่ people 🔧 TH 🗠 ประชาชนและเอกชน 1 สมาชิก / ประชาชน เอกชน และผู้มีสิทธิ์แจ้งเหตุ หน่วยงานภาครัฐ

#### บริการประชาชนและเอกชน

ขั้นตอนการแจ้งเรื่องราวร้องทุกข์

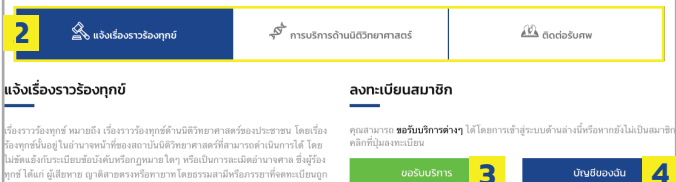

ร้องทุกข์นั้นอยู่ในอ่านาจหน้าที่ของสถาบันนิดิวิทยาศาสตร์ที่สามารถค่าเนินการได้ โดย ไม่ชัดแอ้งกับระเบียบข้อบังคับหรือกฎหมายใดๆ หรือเป็นการละเมิดอำนางศาล ซึ่งผู้ร้อง ทกซ์ ได้แก่ ผ้เสียหาย ณาดิสายครงหรือทายาทโดยธรรมสามีหรือภรรยาที่จดทะเบียนถก สถาบันนิติวิทยาศาสตร์

#### เอกสารดาวน์โหลด

```
🛯 การแจ้งเรื่องราวร้องทุกข์ 5
 1. กรอกรายละเอียดในระบบ e-one stop service

    รอการบัดหมายวันที่จะเข้าแจ้งรายละเอียดเรื่องราวร้องทอย์ จากระบบ e-one str

    มาตามวันที่นัดหมาย กลุ่มบริหารจัดการวัตถุพยาน งานรับเรื่องราวร้องทุกซ์ ที่ชั้น 9

ทิศตะวันออก อาคารบี ศูนย์ราชการฯ
4. กรอกรายละเอียดใบแบบรับเรื่องราวร้องทุกข์
5. รอผลการพิจารณาดำเนินการเรื่องราวร้องทกข่
```

### บริการประชาชนและเอกชน

- 1. กดที่เมนู "ประชาชนและเอกชน" เพื่อเข้าสู่หน้าการขอรับบริการ โดย จะมีอยู่ 3 ประเภทคือ
- 1.1 แจ้งเรื่องราวร้องทุกข์
- 1.2 การบริการด้านนิติวิทยาศาสตร์
- 1.3 ติดต่อรับศพ
- 2. เลือกบริการที่ท่านต้องการเพื่อขอรับบริการ
- 3. กดปุ่ม "ขอรับบริการ" เพื่อกรอกรายละเอียดในระบบ **"e-one stop**
- service" แล้วกรอกรายละเอียดให้ครบถ้วน (ตามรูปตัวอย่างด้านล่าง)
- จากนั้นกดปุ่ม 🗾 🔬 เพื่อส่งข้อมูลขอรับบริการ หรือกดปุ่ม
- <sup>ยกเลิก</sup> เพื่อยกเลิกการขอรับบริการ

#### ประเภทการร้องทกข์ '

| - เลือก - |         | ÷      |
|-----------|---------|--------|
| เลขที่    | нц      |        |
| ชอย       | ถนน     |        |
| จังหวัด   | อำเภอ/เ | ເບຕ    |
| - เลือก - | - เลือ  | n -    |
| ตำบล/แขวง | รหัสไปร | เษณีย์ |
| - เลือก - | •       |        |

#### เถุประสงค์ในการร้องทกข